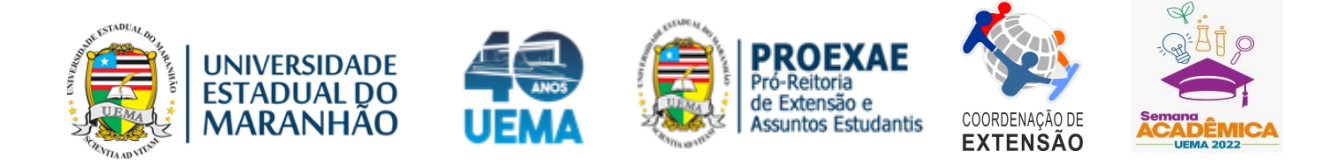

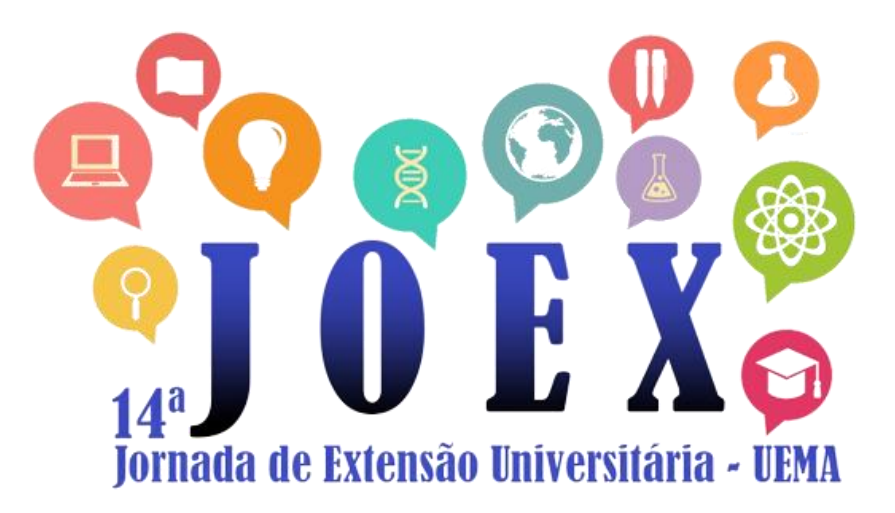

## TUTORIAL INSCRIÇÃO NO EVENTO

SÃO LUÍS-MA 2022

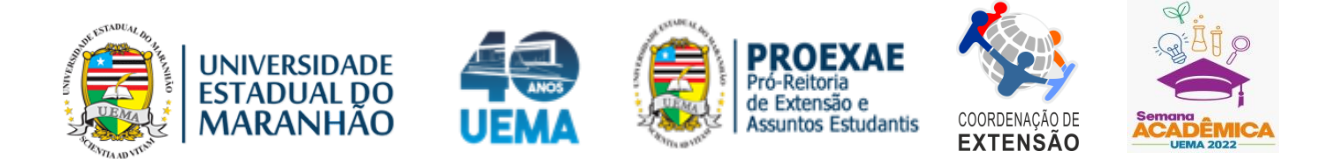

1° **PASSO:** ACESSAR A PÁGINA PÚBLICA DE INSCRIÇÕES NO SIG: https://sis.sig.uema.br/sigaa/public/home.jsf

| ← → C ( https://sis.sig.uema.br/ | sigaa/public/home.jsf                                                                                                    |  |
|----------------------------------|----------------------------------------------------------------------------------------------------|--|
| -                                | Universidade Estadual do Maranhão São Luío, 16 de Novembro de 2022<br>UNIVERSIÓN SIGAA<br>Sistema Integrado de Gestão de Atividades Acadêmicas<br>Sistema Integrado de Gestão de Atividades Acadêmicas                                                                                                    |  |
|                                  | Numeral Resease a péginase publicase dos dos concertos da UEANA Inconstante Resease a péginase publicase dos dos concertos da UEANA Inconstante Resease a péginase publicase dos dos concertos da UEANA Inconstante Resease a péginase publicase dos dos concertos da UEANA Inconstante Resease a péginase publicase dos dos concertos da UEANA Inconstante Resease a menticação dos dos concertos das metatos dos locantes dos dos concertos das uterases de unidades Inconstante Inconstante Inconstantes dos dos concertos das uterases Inconstantes dos dos dos dos dos dos dos dos dos do |  |
|                                  | Noticua e Commercios                                                                                                    |  |
|                                  | rvao na novcas Cadastradas<br>SIGUEMA Académico   Coordenação de Sistemas de Informação - 2016-8200, ramal 9950/2016-8201/2016-8202   Copyright 🌚 2006-2022 - UEMA - AppServer2.s201<br>V3.17.814 isru;rozz 11.29                                                                                                    |  |

2° PASSO: CLICAR EM "EXTENSÃO".

| Universida                                                                                                    | de Estadual do Maranhão                                                                                                    | São Luís, 16 de Novembro de 20                                                                                                    |
|----------------------------------------------------------------------------------------------------|----------------------------------------------------------------------------------------------------|----------------------------------------------------------------------------------------------------|
| UNARANHAO<br>MARANHAO<br>Sistema In                                                                                             | A<br>ntegrado de Gestão de Atividades Acadêmicas                                                                                                    | Acessivel para<br>Deficientes visuais                                                                                                    |
| Алаления<br>Влацотяса<br>Бакала<br>Бакала<br>Бакаларо<br>Риссия<br>Роз-Бакаларо<br>Бакаларо<br>Бакаларо<br>Бакаларо<br>Силорока | Docentes   Acesse as páginas públicas dos docentes da UEMA.   Image: Construction of the second second | Autenticação de Documentos   Ereue a autenticação dos documentos emitidos   pelo SIGAA.   Image: Sigaa   Calendário Acadêmico   Consulte o calendário acadêmico da UEMA.   Image: Sigaa   Conheça os departamentos da UEMA. |
| NOTÍCIAS E COMUNICADOS                                                                                                    | Não há noticias cadastradas                                                                                                    |                                                                                                    |
| IGUEMA Acadêmico   Coordena                                                                                                    | ação de Sistemas de Informação - 2016-8200, ramal 9950/2016-8203<br>v3.17.814 16/11/2022 11:29                                                                                                    | 1/2016-8202   Copyright © 2006-2022 - UEMA - AppServer2                                                                                                    |

 $3^\circ$  PASSO: CLICAR EM "VISUALIZAR CURSOS OU EVENTOS"

| MARANHAO<br>Sistema I                        | ntegrado o | de Gestão de Atividades Acadêmicas                                                                                  | C Defi    | silvel para<br>cientes visuais                                                                                                    |
|----------------------------------------------|------------|----------------------------------------------------------------------------------------------------|-----------|----------------------------------------------------------------------------------------------------|
| Académico<br>Biblioteca                      |            | Ações de Extensão<br>Consulte as ações de extensão desenvolvidas pela<br>UEMA                                       | <b>**</b> | Programas<br>Consulte os Programas de extensão desenvolvidos<br>pela UEMA                                                                       |
| ENSINO<br>Extensão<br>Graduação<br>Preduzea  |            | Projetos<br>Consulte os Projetos de extensão desenvolvidos<br>pela UEMA                                             |           | Cursos<br>Consulte os Cursos de extensão ministrados pela<br>UEMA                                                                               |
| Pós-Graduação<br>Strecto Sensu<br>Lato Sensu | ø          | Eventos<br>Consulte os Eventos de extensão realizados pela<br>UEMA                                                  |           | Produtos<br>Consulte os Produtos de extensão desenvolvidos<br>pela UEMA                                                                         |
| Processos Seletivos<br>Ouvidoria             | <b></b>    | Visualizar Cursos ou Eventos<br>Consulte os Cursos e Eventos de extensão da UEMA<br>que possuem inscrições abertas. | <b>E</b>  | Acesso à Área de Inscritos em Cursos e<br>Eventos<br>Realize o acesso na área de inscritos para gerenciar<br>as inscrições nos cursos e eventos |
| DTÍCIAS E COMUNICADOS                        |            |                                                                                                    |           |                                                                                                    |

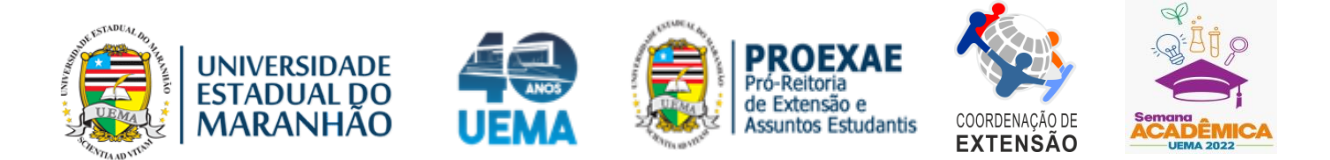

**4° PASSO:** CLICAR NO EVENTO "14° JORNADA DE EXTENSÃO UNIVERSITÁRIA – JOEX", SELECIONANDO NO ÍCONE VERDE.

| Univers                                                                      | sidade Estadual do M                                     | aranhão                              |               |                |                        |                | São Luis, 1 | 6 de Novemi | iro d | le 20 | 122 |
|------------------------------------------------------------------------------|----------------------------------------------------------|--------------------------------------|---------------|----------------|------------------------|----------------|-------------|-------------|-------|-------|-----|
| UNIVERSIDADE<br>ESTADUAL DO<br>MARANHÃO<br>Sistem                            | iAA<br>na Integrado de Ges                               | tão de Atividades                    | Acadêmicas    | C Ace          | essivel p<br>ficientes | ara<br>visuais | E E         | NTRAR NO SI | STEM  | 44    |     |
| LISTA DE CURSOS E EN                                                         | VENTOS DE EXTENSÃO CO                                    | M PERÍODOS DE INSCRI                 | CÃO ABERTOS   |                |                        |                |             |             |       |       |     |
|                                                                              |                                                          | Busca POR                            | Acões pe Ex   | TENSÃO         |                        | _              | -           |             |       |       |     |
|                                                                              | Título da Ação:                                          | DUSCHEFUR                            | NUCLO DE EX   | LILLING.       |                        |                |             |             |       |       |     |
|                                                                              | Tipo de<br>Atividade:                                    | TODOS V                              |               |                |                        |                |             |             |       |       |     |
|                                                                              | Area Temática:                                           | SELECIONE                            | ~             |                |                        |                |             |             |       |       |     |
|                                                                              | Coordenador:                                             |                                      |               |                |                        |                |             |             |       |       |     |
|                                                                              | Período:                                                 | 🚺 até                                |               |                |                        |                |             |             |       |       |     |
|                                                                              |                                                          |                                      | Filtrar       |                |                        |                |             |             |       |       |     |
|                                                                              | 0                                                        |                                      |               |                | -                      |                |             |             |       |       |     |
|                                                                              | Ser Detalhes                                             | do Curso ou Evento de                | e Extensão. 🥥 | : Inscrever-se | e  : M                 | lini Atividad  | es.         |             |       |       |     |
|                                                                              |                                                          | Inscriç                              | ões Abertas ( | 9)             |                        |                | Magas       |             |       |       |     |
| Titulo                                                                       |                                                          |                                      | Тіро          | até            | Total                  | Aprovadas      | Pendentes   | Restantes   |       |       |     |
| INSTALAÇÃO E MANEJO<br>Coordenação: VALERIA XAVIEI                           | DE CERCAS ELÉTRICAS<br>R DE OLIVEIRA APOLINARIO          |                                      | EVENTO        | 16/11/2022     | 20                     | 20             | 0           | 0           |       | Q,    | ٩   |
| CAPACITAÇÃO DE BRINO<br>BRINQUEDOTECA<br>Coordenação: MAGDA NÚCIA /          | QUEDISTAS E SUA ATUA                                     | IÇÃO EM                              | CURSO         | 19/11/2022     | 40                     | 0              | 23          | 40          |       | Q,    | 9   |
| I WEBSEMINÁRIO PARA<br>DESENVOLVIMENTO INT<br>Coordenação: ELIEL DOS SAN     | EDUCAÇÃO EM SAÚDE<br>EGRA DE CRIANÇAS E /<br>TOS PEREIRA | NO<br>ADOLESCENTES                   | EVENTO        | 21/11/2022     | 110                    | 21             | 1           | 89          |       | Q     | ٢   |
| CURSO DE SUTURAS TEÓ<br>Coordenação: TIAGO BARBALE                           | RICO-PRÁTICO                                             |                                      | CURSO         | 26/11/2022     | 40                     | 0              | 0           | 40          |       | 9     | 0   |
| I SIMPÓSIO 20 ANOS DO<br>SOCIAIS DO CESC/UEMA<br>Coordenação: ROLDÃO RIBEIR  | O GESEA E VI COLÔQUIO                                    | D DE CIÊNCIAS                        | EVENTO        | 05/12/2022     | 300                    | 13             | 0           | 287         | E     | Q     | ٩   |
| 14ª Jornada de Extensão<br>Coordenação: FELIPE DE JESU                       | o Universitária - JOEX<br>IS MORAES JUNIOR               |                                      | EVENTO        | 05/12/2022     | 3000                   | 0              | 0           | 3000        |       | (     | ٩   |
| ROTINA DO HVU-UEMA<br>Coordenação: TIAGO BARBALH                             | HO CINÓNOTONO - EXPA                                     | NORÇÃO DE CASOS DA                   | EVENTO        | 08/12/2022     | 120                    | 0              | 5           | 120         |       | 9     | ٢   |
| XII SEMANA DE PEDAGO<br>ENTRE OS CURSO DE PEI<br>Coordenação: ALBIANE OLIVEI | GIA e CICLO DE DEBAT<br>DAGOGIA E PÓS-GRADU<br>IRA GOMES | ES INTEGRATIVOS<br>JAÇÃO EM EDUCAÇÃO | EVENTO        | 12/12/2022     | 500                    | 2              | 9           | 498         |       | 9     | ٢   |
| Cesta Digital                                                                |                                                          |                                      | EVENTO        | *****          | 200                    | 12             |             |             |       | 0     |     |

 $\mathbf{5}^\circ$  **PASSO**: INFORMAR E-MAIL E SENHA CADASTRADOS E EFETIVAR A INSCRIÇÃO NO EVENTO.

| Universidade Esta                                          | dual do Maranhão                                                                                                    |                                                                              | São Luís, 16 de Novembro de 2022     |
|------------------------------------------------------------|----------------------------------------------------------------------------------------------------|------------------------------------------------------------------------------|--------------------------------------|
| Establia De SIGAA<br>MARANHÃO Sistema Integra              | do de Gestão de Atividades Acadêmicas                                                                                                    | Acessível para<br>Deficientes visuais                                        | ENTRAR NO SISTEMA                    |
| ÁREA DE LOGIN PARA ACESSO À IN                             | ISCRIÇÃO EM CURSOS E EVENTOS DE EXTENSÃO                                                                                                    |                                                                              |                                      |
| Caro visita<br>Para acessa<br>A partir da<br>acompanhar as | inte,<br>ir a área de inscritos em cursos e eventos de extensão<br>área de gerenciamento será possível se inscrever nos<br>suas inscrições já realizadas. | o é necessário realizar o <i>login</i> no<br>curso e eventos abertos, bem co | sistema.                             |
|                                                            | INFORME SEU E-MAIL E S<br>E-mail:                                                                                                    | ENHA                                                                         |                                      |
|                                                            | Senha:                                                                                                    |                                                                              |                                      |
|                                                            | Esqueci minha senha! Ainda não po                                                                                                    | ossuo cadastro!                                                              |                                      |
|                                                            | << voltar ao menu princi                                                                                                    | pal                                                                          |                                      |
| SIGUEMA Acadêmico   Coordenação de S                       | istemas de Informação - 2016-8200, ramal 9950/201<br>v3.17.814 16/11/2022 11:4                                                                            | .6-8201/2016-8202   Copyright                                                | © 2006-2022 - UEMA - AppServer2.s2i1 |

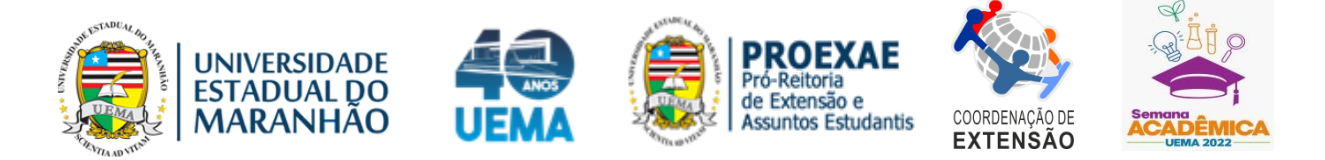

**OBSERVAÇÃO:** CASO AINDA NÃO TENHA CADASTRO, CLIQUE EM "AINDA NÃO POSSUO CADASTRO", PREENCHA O QUESTIONÁRIO E PROCEDA COM A INSCRIÇÃO NO EVENTO.

| Universidade Esta                                                                                                    | dual do Maranhão                                                                                                    |                                                                                 | São Luís, 16 de Novembro de 2022 |  |  |  |  |
|----------------------------------------------------------------------------------------------------|----------------------------------------------------------------------------------------------------|---------------------------------------------------------------------------------|----------------------------------|--|--|--|--|
| BIGAA<br>MARANHAO<br>Sistema Integrad                                                                                                    | lo de Gestão de Atividades Acadêmicas                                                                                                    | Acessível para<br>Deficientes visuais                                           | ENTRAR NO SISTEMA                |  |  |  |  |
| ÁREA DE LOGIN PARA ACESSO À IN                                                                                                    | scrição em Cursos e Eventos de Extensão                                                                                                    |                                                                                 |                                  |  |  |  |  |
| Caro visita<br>Para acessa<br>A partir da a<br>acompanhar as s                                                                                         | nte,<br>r a área de inscritos em cursos e eventos de extensi<br>área de gerenciamento será possível se inscrever no<br>uas inscrições já realizadas. | ão é necessário realizar o <i>login</i> no<br>s curso e eventos abertos, bem co | sistema.<br>imo                  |  |  |  |  |
|                                                                                                    |                                                                                                    | CENHA                                                                           |                                  |  |  |  |  |
|                                                                                                    | E-mail:<br>Senha:                                                                                                    |                                                                                 |                                  |  |  |  |  |
|                                                                                                    | Esqueci minha senha!                                                                                                    | possuo cadastro!                                                                |                                  |  |  |  |  |
| << voltar ao menu principal                                                                                                    |                                                                                                    |                                                                                 |                                  |  |  |  |  |
| SIGUEMA Acadêmico   Coordenação de Sistemas de Informação - 2016-8200, ramal 9950/2016-8201/2016-8202   Copyright © 2006-2022 - UEMA - AppServer2.s2i1 |                                                                                                    |                                                                                 |                                  |  |  |  |  |
|                                                                                                    | v3.17.814 16/11/2022 11                                                                                                    | :47                                                                             |                                  |  |  |  |  |

Em caso de dúvidas e/ou dificuldades, por gentileza enviar e-mail para o suporte do evento: suporteeventosextensao@gmail.com